|                        | INDIANA DEPARTMENT OF CHILD SERVICES |                           |  |  |  |  |  |  |
|------------------------|--------------------------------------|---------------------------|--|--|--|--|--|--|
|                        | PROBATION SERVICES MANUAL            |                           |  |  |  |  |  |  |
| DEPARTMENT OF<br>CHILD | Chapter 2: Placements                | Effective Date: 9/30/2016 |  |  |  |  |  |  |
| SERVICES               | Section 10: Runaway                  | Version: 1                |  |  |  |  |  |  |

## GUIDANCE

When a youth runs from an out of home placement (residential, relative, foster care, non-relative, Trial Home Visit) multiple processes will need to be completed in Kidtraks. These include: entering the runaway in the placement page, National Child Missing and Exploited Children Form, and the Human Trafficking Screener Tool.

## Add Runaway from Placement

Navigate to the "Placements" link on the left side of the screen. Choose "Manage". Once in the Manage placements screen, click on the "Action" link then choose, "Add Runaway From Placement".

| Ĵ              | MaGIK []                                         | KidTraks                                       |                           |                                         |                                           | Sear                              | ch Q                        | UAT Environment        | Test PO 3 🔅  | 4 |
|----------------|--------------------------------------------------|------------------------------------------------|---------------------------|-----------------------------------------|-------------------------------------------|-----------------------------------|-----------------------------|------------------------|--------------|---|
| Mana           | age Placeme                                      | nts                                            |                           |                                         |                                           |                                   |                             |                        |              |   |
| Any            | changes made to F                                | Placements on this page                        | may result in the autom   | atic invalidation and/or editing of t   | he associated ICPRs. It will be nec       | essary then to review these ICPRs | to ensure that they are con | rect.                  |              |   |
| * Was<br>place | s the youth placed into<br>ment being authorized | an Emergency Sheller Care<br>by a court order? | e program WITHOUT a cour  | t order AND released to the parent/guar | dian/custodian prior to the Ernergency Sł | nelter Care                       | 25                          |                        |              |   |
| ES             | SC Referrals                                     |                                                |                           |                                         |                                           |                                   |                             |                        |              |   |
| Ref            | erral ID                                         | Start Date                                     | End Date                  | Provider Name                           |                                           |                                   |                             |                        | Print        |   |
| H              | < 0 Page                                         | 0 of 0 0 0                                     | 10 v items per page       |                                         |                                           |                                   |                             | No items to            | o display 💍  |   |
|                |                                                  |                                                |                           |                                         |                                           |                                   |                             |                        |              |   |
| Pl             | acements                                         |                                                |                           |                                         |                                           |                                   |                             |                        | Action +     |   |
|                | Placement ID                                     | Person                                         | Resource                  |                                         | Relationship                              | Start Date                        | End Dat                     | Add Placement          | Delete       |   |
| •              | 13208943                                         | Basic, Abby                                    | Trial Home Visit (B       | asic, Mom )                             |                                           | 07/20/2016 6:30:00 AM             |                             | Add Runaway from Place | ement        |   |
| +              | 13208942                                         | Basic, Abby                                    | LOIS PETERSON             | and JAY PETERSON                        |                                           | 07/20/2016 6:00:00 AM             | · 07/20/2016 6              | 30:00 AM               | O            |   |
| •              | 13208941                                         | Basic, Abby                                    | DAMAR SERVICE             | S, INC 32029                            |                                           | 07/19/2016 12:00:00 AM            | O7/20/2016 6:               | • ma 00:00             | 0            |   |
| H              | 4 1 Page                                         | 1 of 1 (F) (F)                                 | 10 v items per page       |                                         |                                           |                                   |                             | 1 - 3 o                | of 3 items 🖒 |   |
| ttps://m       | agikuat.dcs.in.gov/Fini                          | ancials/Case_Mgmt/Placeme                      | ents/AddPlacement?fPerson | ID=2158130884&Service_Code=FOSTER       | l&Case_ID=10                              |                                   |                             |                        |              |   |

Upon clicking "Add Runaway from Placement", a pop up screen will be enabled that simply asks for the date and approximate time that the child ran away. Click on the calendar to enter the date; click on the clock to enter the time. Click "Add" and the data will auto populate onto the placement history page. To exit the pop up screen without saving, X in the upper right hand corner.

| age Placemer                                         | nts                                              |                      |                               |                       |                                |                                |              |                           |               |           |
|------------------------------------------------------|--------------------------------------------------|----------------------|-------------------------------|-----------------------|--------------------------------|--------------------------------|--------------|---------------------------|---------------|-----------|
| changes made to Pl                                   | acements on this page n                          | nay result in the au | tomatic invalidation and/o    | r editing of the ass  | ociated ICPRs. It will be ne   | cessary then to review these R | OPRs to ensu | re that they are correct. |               |           |
| s the youth placed into a<br>ment being authorized i | an Emergency Shelter Care p<br>by a court order? | program WITHOUT a e  | ourt order AND released to th | ie parent/guardian/cu | stodian prior to the Emergency | Shelter Care 💿 No              | O Yes        |                           |               |           |
| SC Referrals                                         |                                                  |                      | Add Runaway from P            | lacement              |                                | ×                              |              |                           |               |           |
| ferral ID                                            | Start Date                                       | End Date             | * Date Left Placement:        |                       | <b></b>                        |                                |              |                           |               | Print     |
| a 0 Page (                                           | ) of 0 + +                                       | 10 v items per pa    | je.                           |                       |                                |                                |              |                           | No items to d | lisplay ( |
|                                                      |                                                  |                      | Add                           |                       |                                |                                |              |                           |               |           |
| lacements                                            |                                                  |                      |                               |                       |                                |                                |              |                           |               | Action    |
| Placement ID                                         | Person                                           | Resource             |                               |                       | Relationship                   | Start Date                     |              | End Date                  |               | Dele      |
|                                                      | Basic, Abby                                      | Trial Home Vis       | t (Basic, Mom )               |                       |                                | 07/20/2016 6.30:00 AM          |              |                           |               | 0         |
|                                                      | Basic, Abby                                      | LOIS PETERS          | ON and JAY PETERSON           |                       |                                | 07/20/2016 6 00:00 AM          |              | 07/20/2016 6:30:00 AM     |               | 0         |
| 13208942                                             |                                                  | DAMAR SERV           | CES, INC 32029                |                       |                                | 07/19/2016 12:00:00 AM         |              | 07/20/2016 6:00:00 AM     |               | 0         |
| 13208943                                             | Basic, Abby                                      |                      |                               |                       |                                |                                |              |                           |               |           |

The Runaway event has been added. Click on "Save" then "Close" and you will be redirected back to the Placements Page.

|                                                                                                    |                                                                                |                                                                                                    |                                                               |                                         |                                                                                                    |              | the second second second second second second second second second second second second second second second s |                          |                                       |
|----------------------------------------------------------------------------------------------------|--------------------------------------------------------------------------------|----------------------------------------------------------------------------------------------------|---------------------------------------------------------------|-----------------------------------------|----------------------------------------------------------------------------------------------------|--------------|----------------------------------------------------------------------------------------------------|--------------------------|---------------------------------------|
| / MaGIK                                                                                                    | KidTraks                                                                       |                                                                                                    |                                                               |                                         |                                                                                                    | Search       | Q UAT Envi                                                                                                    |                          |                                       |
|                                                                                                    |                                                                                |                                                                                                    |                                                               |                                         |                                                                                                    |              |                                                                                                    |                          |                                       |
| age Placer                                                                                                    | nents                                                                          |                                                                                                    |                                                               |                                         |                                                                                                    |              |                                                                                                    |                          |                                       |
|                                                                                                    |                                                                                |                                                                                                    |                                                               |                                         |                                                                                                    |              |                                                                                                    |                          |                                       |
| changes made                                                                                                    | o Placements on this pa                                                        | ge may result in the aut                                                                                                    | omatic invalidation and/or editing of th                      | he associated ICPRs. It will be neo     | essary then to review these IC                                                                                                    | PRs to ensur | e that they are correct.                                                                                       |                          |                                       |
|                                                                                                    |                                                                                |                                                                                                    |                                                               |                                         |                                                                                                    |              |                                                                                                    |                          |                                       |
| s the youth placed<br>ement being author                                                                                                    | nto an Emergency Shelter C<br>zed by a court order?                            | are program WITHOUT a c                                                                                                    | ourt order AND released to the parent/guard                   | dian/custodian prior to the Emergency S | ihelter Care   No (                                                                                                    | ) Yes        |                                                                                                    |                          |                                       |
|                                                                                                    |                                                                                |                                                                                                    |                                                               |                                         |                                                                                                    |              |                                                                                                    |                          |                                       |
| SC Referrals                                                                                                    |                                                                                |                                                                                                    |                                                               |                                         |                                                                                                    |              |                                                                                                    |                          |                                       |
|                                                                                                    |                                                                                |                                                                                                    |                                                               |                                         |                                                                                                    |              |                                                                                                    |                          |                                       |
| ferral ID                                                                                                    | Start Date                                                                     | End Date                                                                                                    | Provider Name                                                 |                                         |                                                                                                    |              |                                                                                                    | P                        | rint                                  |
| ferral ID                                                                                                    | Start Date                                                                     | End Date                                                                                                    | Provider Name                                                 |                                         |                                                                                                    |              |                                                                                                    | P<br>No items to displa  | 'rint<br>ay                           |
| ferral ID                                                                                                    | Start Date                                                                     | End Date                                                                                                    | Provider Name                                                 |                                         |                                                                                                    |              |                                                                                                    | P.<br>No items to displa | 'rint<br>ay                           |
| ferral ID                                                                                                    | Start Date                                                                     | End Date                                                                                                    | Provider Name                                                 |                                         |                                                                                                    |              |                                                                                                    | P<br>No items to displa  | rint<br>ay<br>Action                  |
| ferral ID<br>0 Page<br>accements<br>Placement ID                                                                                                    | Start Date<br>e 0 of 0 > >                                                     | End Date<br>10 v items per pag<br>Resource                                                                                                    | Provider Name                                                 | Relationship                            | Start Date                                                                                                    |              | End Date                                                                                                    | P<br>No items to displa  | rint<br>ay<br>Action<br>De            |
| acements<br>Placement ID<br>13208944                                                                                                    | Start Date<br>e 0 of 0 > > > > > > > > > > > > > > > > > >                     | End Date<br>10 v items per pag<br>Resource<br>Runaway                                                                                                    | Provider Name                                                 | Relationship                            | Start Date<br>07/20/2016 7:00:00 AM                                                                                                    |              | End Date                                                                                                    | P<br>No items to displa  | Action<br>De                          |
| Internal ID<br>Internal ID<br>Inter | Start Date e 0 of 0  Person Basic, Abby Basic, Abby                            | End Date 10 v items per pag Resource Runaway Trial Home Visit                                                                                                    | (Basic, Morn )                                                | Relationship                            | Start Date<br>07/20/2016 7 00 00 AM<br>07/20/2016 6 30 00 AM                                                                               |              | End Date<br>07/20/2016 7:00:00 AM                                                                              | P<br>No items to displa  | Action                                |
| ferral ID                                                                                                    | Start Date e 0 of 0 * * Person Basic, Abby Basic, Abby Basic, Abby             | End Date 10 * Items per pag Resource Runaway Trial Home Visit LOIS PETERSC                                                                                                    | Provider Name Provider Name (Basic, Morm ) Namo JAY PETERSON  | Relationship                            | Start Date<br>07/20/2016 7 00 00 AM<br>07/20/2016 6 30 00 AM<br>07/20/2016 6 00 00 AM                                                      |              | End Date<br>07/20/2016 7:00:00 AM<br>07/20/2016 6:30:00 AM                                                     | P<br>No items to displu  | trint<br>ay<br>Action<br>De<br>O<br>O |
| erral ID                                                                                                    | Start Date e 0 of 0 + + Person Basic, Abby Basic, Abby Basic, Abby Basic, Abby | End Date           Image: Constraint of the second constraint of the second constra | Provider Name Provider Name (Basic, Morm ) N and JAY PETERSON | Relationship                            | Start Date           07/20/2016 7 00 00 AM           07/20/2016 8 30 00 AM           07/20/2016 8 00 00 AM           07/20/2016 8 00 00 AM |              | End Date 07/20/2016 7:00:00 AM 07/20/2016 6:30:00 AM 07/20/2016 6:30:00 AM                                     | P<br>No items to displa  | rrint<br>ay<br>De<br>0<br>0<br>0      |

Completing and submitting the NCMEC Form Completing the Screener Tool